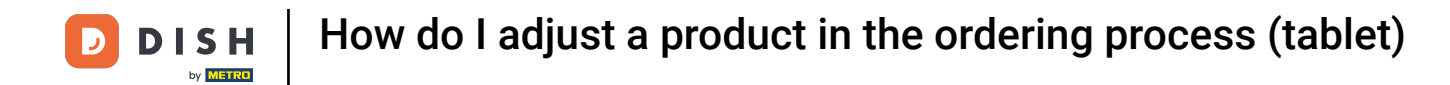

Welcome to the DISH POS app. In this tutorial, we show you how to adjust a product in the ordering process.

| ≡ DIS           | нроз <b>* Ta</b> l | ble 1            | ¢               | FOOD DRINKS OTHER              | 5 ¢ €          |
|-----------------|--------------------|------------------|-----------------|--------------------------------|----------------|
| *Oysters Ea     | ch                 | x1 3.            | 00 3.00         | Aperitif                       | Starters       |
| *Octopus        |                    | x1 14.           | 00 14.00        | Oysters Each                   | Steak Tatare   |
|                 |                    |                  |                 | Oysters Per Piece Passionfruit | Eendenlever    |
|                 |                    |                  |                 | Caviar (10gr.)                 | Octopus        |
|                 |                    |                  |                 | Iberico (100gr.)               | Sweetbreads    |
|                 |                    |                  |                 |                                | Green Asperges |
|                 | Input              | To               | otal amount     |                                | Lobster Soup   |
|                 | $(\times)$         |                  | 17.00 🗸         |                                |                |
| (X)<br>Discount | Split order        | )<br>Description | کر<br>Customers |                                |                |
| 7               | 8                  | 9                | +/-             |                                |                |
| 4               | 5                  | 6                | GIFTCARD €      | Salads                         | Dishes         |
| 1               | 2                  | 3                | INVOICE €       | Supplements                    | Desserts       |
| 0               | 00                 |                  | CASH €          | Menus                          |                |

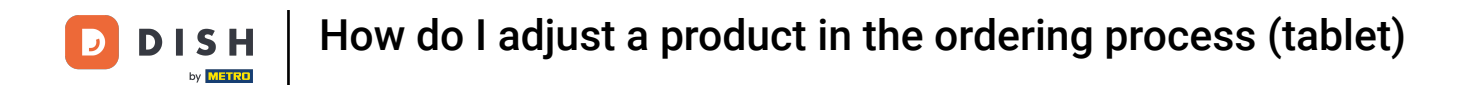

## • When you are in an order, tap on the information of an item to open the respective functions.

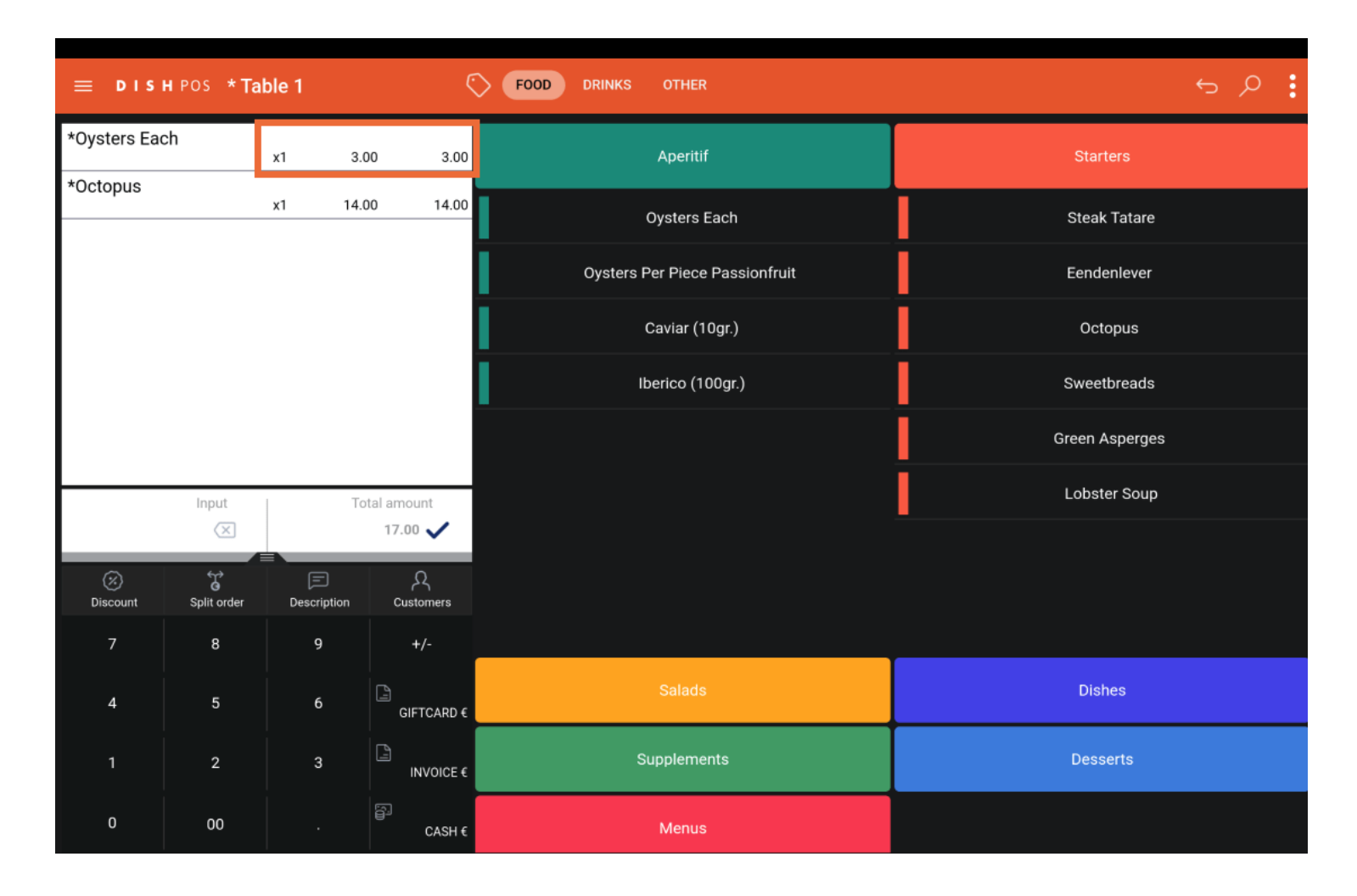

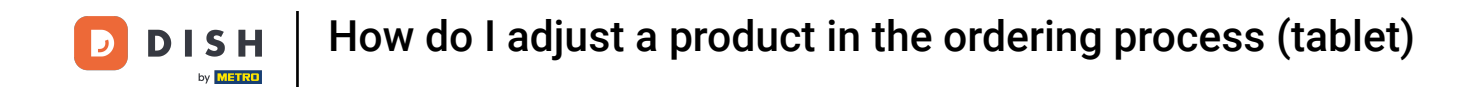

You now have several functions (adjusting the amount of the item, discounting it or completely remove it) to choose from. Tap on the respective function you want to execute.

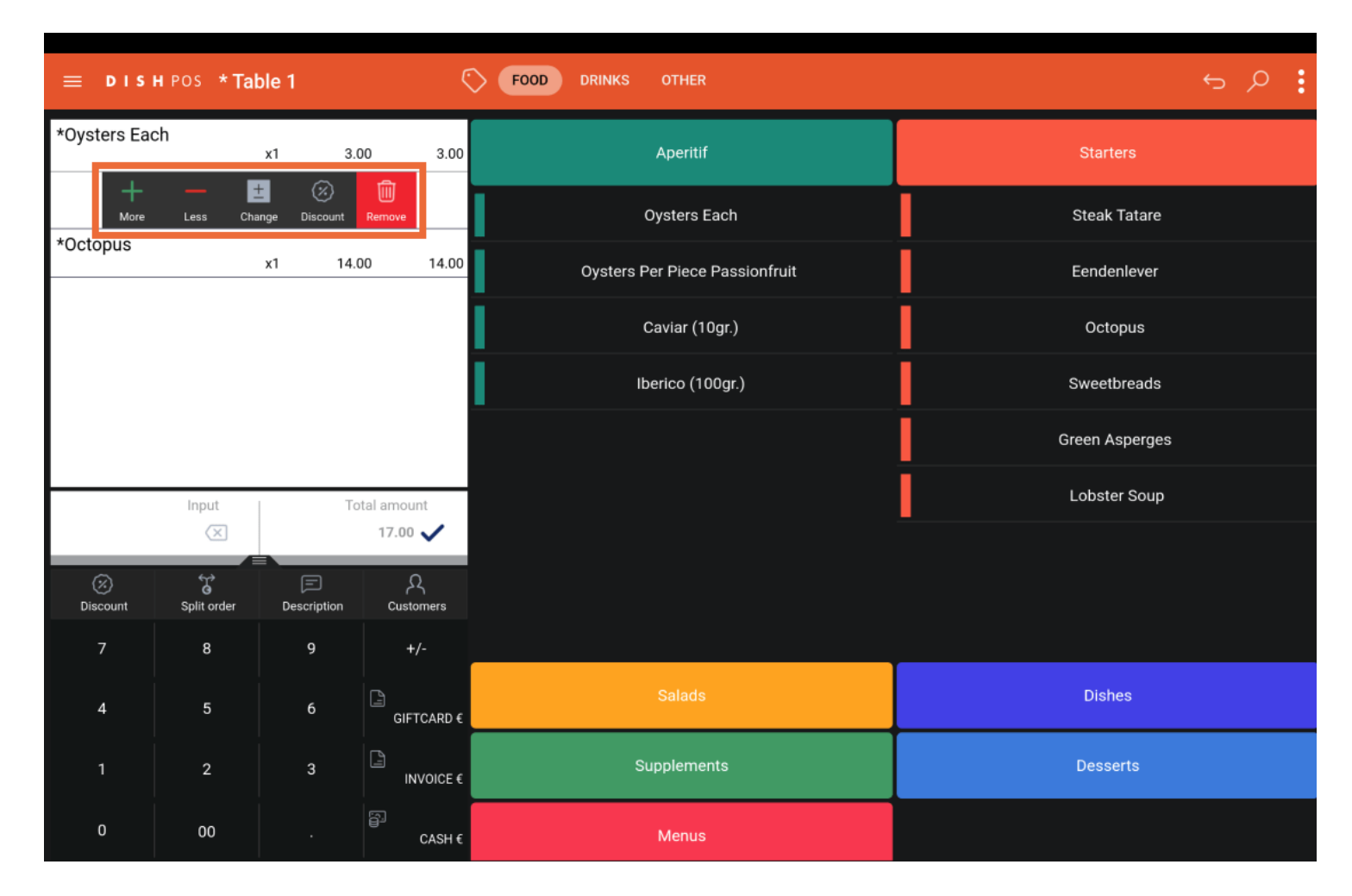

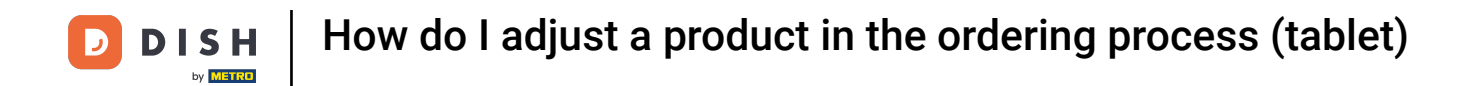

By tapping on the name of the item, you open the functions regarding the itself.

| ≡ DIS       | нроз <b>* Та</b> | ble 1            | ¢               | FOOD DRINKS OTHER              | ÷ ۶ 🗜          |
|-------------|------------------|------------------|-----------------|--------------------------------|----------------|
| *Oysters Ea | ch               | x1 3.            | 00 3.00         | Aperitif                       | Starters       |
| *Octopus    |                  | x1 14.           | 00 14.00        | Oysters Each                   | Steak Tatare   |
|             |                  |                  |                 | Oysters Per Piece Passionfruit | Eendenlever    |
|             |                  |                  |                 | Caviar (10gr.)                 | Octopus        |
|             |                  |                  |                 | Iberico (100gr.)               | Sweetbreads    |
|             |                  |                  |                 |                                | Green Asperges |
|             | Input            | Tc               | otal amount     |                                | Lobster Soup   |
|             | $\mathbf{X}$     |                  | 17.00 🗸         |                                |                |
| Discount    | G<br>Split order | )<br>Description | کر<br>Customers |                                |                |
| 7           | 8                | 9                | +/-             |                                |                |
| 4           | 5                | 6                | GIFTCARD €      | Salads                         | Dishes         |
| 1           | 2                | 3                | INVOICE €       | Supplements                    | Desserts       |
| 0           | 00               |                  | CASH €          | Menus                          |                |

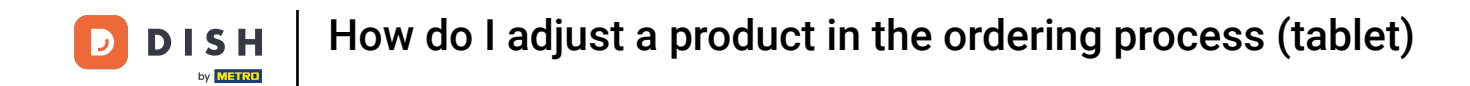

• You now have several functions to choose from. By tapping on Note, you can add a remark to the item that will then be printed on the ticket.

| ≡ D I S      | нроз <b>* Ta</b> l | ble 1        | (           | FOOD DRINKS OTHER              | ÷ ۶ 🗜          |
|--------------|--------------------|--------------|-------------|--------------------------------|----------------|
| *Oysters Ead | ch                 | x1 3.        | 00 3.00     | Aperitif                       | Starters       |
| *Octopus     | √                  | Extra Mix It | ems         | Oysters Each                   | Steak Tatare   |
| ~Octopus     |                    | x1 14.       | 00 14.00    | Oysters Per Piece Passionfruit | Eendenlever    |
|              |                    |              |             | Caviar (10gr.)                 | Octopus        |
|              |                    |              |             | Iberico (100gr.)               | Sweetbreads    |
|              |                    |              |             |                                | Green Asperges |
|              | Input              | Tc           | otal amount |                                | Lobster Soup   |
| (%)          | ×<br>*             |              | 17.00 🗸     |                                |                |
| Discount     | Split order        | Description  | Customers   |                                |                |
| 7            | 8                  | 9            | +/-         | Salade                         | Diebae         |
| 4            | 5                  | 6            | GIFTCARD €  | Salaus                         | Uisiics        |
| 1            | 2                  | 3            | INVOICE €   | Supplements                    | Desserts       |
| 0            | 00                 |              | CASH €      | Menus                          |                |

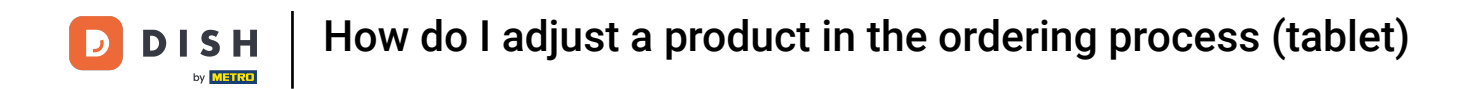

• A pop-up will then appear. Enter the remark into the corresponding text field and confirm the note by tapping on OK.

| ≡ ріян Pos * Table 1 |  |            |         |           |  |            |
|----------------------|--|------------|---------|-----------|--|------------|
| *Oysters Each        |  |            |         | A         |  | arters     |
| *Octopus             |  | *Oyster    | 's Each |           |  | ak Tatara  |
|                      |  | Add a note | ,       | idenlever |  |            |
|                      |  | ·          |         | octopus   |  |            |
|                      |  |            |         |           |  | eetbreads  |
|                      |  | Cancel OK  |         |           |  | n Asperges |
|                      |  |            |         |           |  |            |
|                      |  |            |         |           |  |            |
| (X)<br>Discount      |  |            |         |           |  |            |
| 7                    |  |            |         |           |  |            |
| 4                    |  |            |         |           |  |            |
| 1                    |  |            |         |           |  |            |
| 0                    |  |            |         |           |  |            |

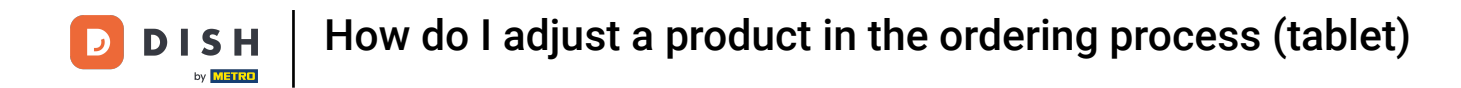

If the item you selected is set to a course (in the Backoffice), you can tap on Modify to change the course of it.

| E DISHPOS * Table 1 C FOOD DRINKS OTHER 5 |             |              |                |                                |                |  |  |  |
|-------------------------------------------|-------------|--------------|----------------|--------------------------------|----------------|--|--|--|
| *Oysters Ea                               | ch          | x1 3.        | 00 3.00        | Aperitif                       | Starters       |  |  |  |
| *Ootopuo                                  | √           | Extra Mix It | tems           | Oysters Each                   | Steak Tatare   |  |  |  |
| ~Octopus                                  |             | x1 14.       | 00 14.00       | Oysters Per Piece Passionfruit | Eendenlever    |  |  |  |
|                                           |             |              |                | Caviar (10gr.)                 | Octopus        |  |  |  |
|                                           |             |              |                | Iberico (100gr.)               | Sweetbreads    |  |  |  |
|                                           |             |              |                |                                | Green Asperges |  |  |  |
|                                           | Input       | To           | otal amount    |                                | Lobster Soup   |  |  |  |
| (%)                                       | ×<br>t      |              | 17.00 <b>ح</b> |                                |                |  |  |  |
| Discount                                  | Split order | Description  | Customers      |                                |                |  |  |  |
| 7                                         | 8           | 9            | +/-            | 2-lute                         | Diskas         |  |  |  |
| 4                                         | 5           | 6            | GIFTCARD €     | Salads                         | Uisnes         |  |  |  |
| 1                                         | 2           | 3            | INVOICE €      | Supplements                    | Desserts       |  |  |  |
| 0                                         | 00          |              | CASH €         | Menus                          |                |  |  |  |

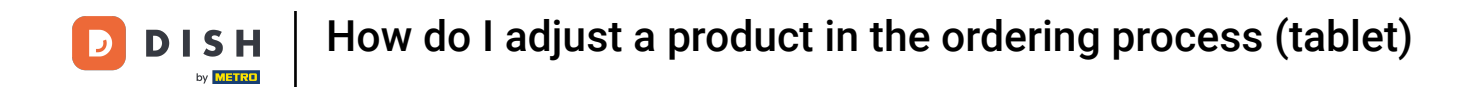

A pop-up will then appear with a list of the available courses. Select the preferred course by setting the respective checkmark and tap on OK to confirm the change.

|        |  |                    | 2.00   | An orbit |   | arters     |
|--------|--|--------------------|--------|----------|---|------------|
|        |  | *Oyster:           | s Each |          |   | ak Tatare  |
|        |  | Aperitif           |        |          | ۲ | ndenlever  |
|        |  | Desserts<br>Dishes |        |          | 0 | ctopus     |
| Salads |  |                    |        |          |   | eetbreads  |
|        |  | Starters           |        |          | 0 | n Asperges |
|        |  |                    | Ca     | incel OK |   | ister Soup |
|        |  |                    | 17.00  |          |   | -          |
|        |  |                    |        |          |   |            |
|        |  |                    |        |          |   |            |
|        |  |                    |        |          |   |            |
|        |  |                    |        |          |   |            |
|        |  |                    |        |          |   |            |

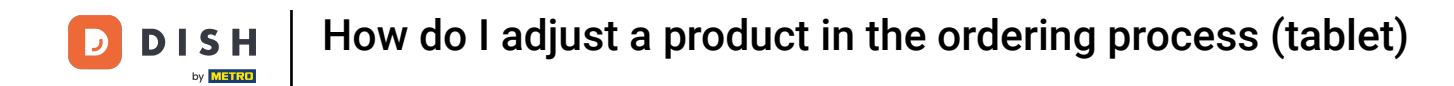

By tapping on Extra you can add pre-defined options of the item. Note: A pop-up window with the options is then displayed.

| ≡ DIS           | нроз <b>* Ta</b> l | ble 1            | ¢                    | FOOD DRINKS OTHER              | ÷ ۶ 🗜          |
|-----------------|--------------------|------------------|----------------------|--------------------------------|----------------|
| *Oysters Ea     | ch                 | x1 3.(           | 00 3.00              | Aperitif                       | Starters       |
| tOstonus        | Vote Change        | Extra Mix It     | ems                  | Oysters Each                   | Steak Tatare   |
| ^Octopus        |                    | x1 14.           | 00 14.00             | Oysters Per Piece Passionfruit | Eendenlever    |
|                 |                    |                  |                      | Caviar (10gr.)                 | Octopus        |
|                 |                    |                  |                      | Iberico (100gr.)               | Sweetbreads    |
|                 |                    |                  |                      |                                | Green Asperges |
|                 | Input              | To               | otal amount          |                                | Lobster Soup   |
| (X)<br>Discount | Split order        | E<br>Description | 17.00 V<br>Customers |                                |                |
| 7               | 8                  | 9                | +/-                  |                                |                |
| 4               | 5                  | 6                | GIFTCARD €           | Salads                         | Dishes         |
| 1               | 2                  | 3                | INVOICE €            | Supplements                    | Desserts       |
| 0               | 00                 |                  | CASH €               | Menus                          |                |

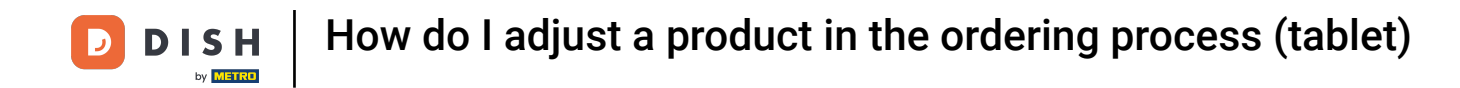

• To mix items together, tap on Mix articles. Then simply select another article. It will be then added to the existing item.

| ≡ D I S     | HPOS *Ta    | ble 1            | ¢               | FOOD DRINKS OTHER              | ÷ ۶ 🗜          |
|-------------|-------------|------------------|-----------------|--------------------------------|----------------|
| *Oysters Ea | ch          | x1 3.            | 00 3.00         | Aperitif                       | Starters       |
| 10.1        | Note Change | Extra Mix I      | tems            | Oysters Each                   | Steak Tatare   |
| *Octopus    |             | x1 14.           | 00 14.00        | Oysters Per Piece Passionfruit | Eendenlever    |
|             |             |                  |                 | Caviar (10gr.)                 | Octopus        |
|             |             |                  |                 | Iberico (100gr.)               | Sweetbreads    |
|             |             |                  |                 |                                | Green Asperges |
|             | Input       | Te               | otal amount     |                                | Lobster Soup   |
| ~           |             |                  | 17.00 🗸         |                                |                |
| Discount    | Split order | )<br>Description | کے<br>Customers |                                |                |
| 7           | 8           | 9                | +/-             |                                |                |
| 4           | 5           | 6                | GIFTCARD €      | Salads                         | Dishes         |
| 1           | 2           | 3                | INVOICE €       | Supplements                    | Desserts       |
| 0           | 00          |                  | CASH €          | Menus                          |                |

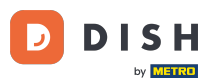

How do I adjust a product in the ordering process (tablet)

For example, you have an Octopus and then opened the functions for the corresponding item and mixed it with the Lobster Soup. Now those items are displayed as one item. Note: The price of the additional item will be added accordingly.

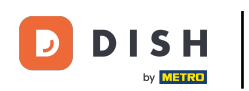

| ≡ D I S                  | нроз <b>* Tal</b> | ble 1            | (                  | FOOD DRINKS OTHER              | ÷ ۶ 🗧          |
|--------------------------|-------------------|------------------|--------------------|--------------------------------|----------------|
| *Oysters Ead             | ch                | x1 3.            | 00 3.00            | Aperitif                       | Starters       |
| *Octopus<br>Lobster Soup |                   | x1 14.           | 00 14.00<br>+13.50 | Oysters Each                   | Steak Tatare   |
|                          |                   |                  |                    | Oysters Per Piece Passionfruit | Eendenlever    |
|                          |                   |                  |                    | Caviar (10gr.)                 | Octopus        |
|                          |                   |                  |                    | Iberico (100gr.)               | Sweetbreads    |
|                          |                   |                  |                    |                                | Green Asperges |
| <u>├</u>                 | Input             | Tc               | otal amount        |                                | Lobster Soup   |
|                          | ×                 |                  | 30.50 🗸            |                                |                |
| 😥<br>Discount            | G<br>Split order  | )<br>Description | کر<br>Customers    |                                |                |
| 7                        | 8                 | 9                | +/-                |                                |                |
| 4                        | 5                 | 6                | GIFTCARD €         | Salads                         | Dishes         |
| 1                        | 2                 | 3                | INVOICE €          | Supplements                    | Desserts       |
| 0                        | 00                |                  | CASH €             | Menus                          |                |

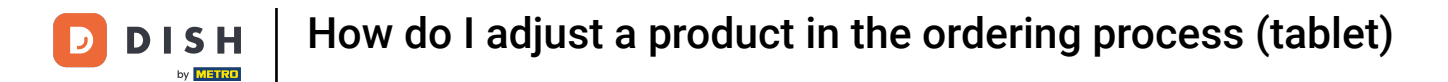

That's it. You completed the tutorial and now know how to adjust a product in the ordering process.

| ≡ D I S                | HPOS *Ta         | ble 1            | ¢                  | FOOD DRINKS OTHER              | ÷ ۶ 🗜          |
|------------------------|------------------|------------------|--------------------|--------------------------------|----------------|
| *Oysters Ead<br>Salads | ch               | x1 3.            | 00 3.00            | Aperitif                       | Starters       |
| *Octopus               |                  | x1 14.           | 00 14.00<br>+13.50 | Oysters Each                   | Steak Tatare   |
|                        |                  |                  |                    | Oysters Per Piece Passionfruit | Eendenlever    |
|                        |                  |                  |                    | Caviar (10gr.)                 | Octopus        |
|                        |                  |                  |                    | Iberico (100gr.)               | Sweetbreads    |
|                        |                  |                  |                    |                                | Green Asperges |
|                        | Input            | To               | otal amount        |                                | Lobster Soup   |
|                        | X                |                  | 30.50 🗸            |                                |                |
| 🐼<br>Discount          | G<br>Split order | )<br>Description | کر<br>Customers    |                                |                |
| 7                      | 8                | 9                | +/-                |                                |                |
| 4                      | 5                | 6                | GIFTCARD €         | Salads                         | Dishes         |
| 1                      | 2                | 3                | INVOICE €          | Supplements                    | Desserts       |
| 0                      | 00               |                  | ମ୍ମି<br>CASH €     | Menus                          |                |

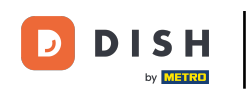

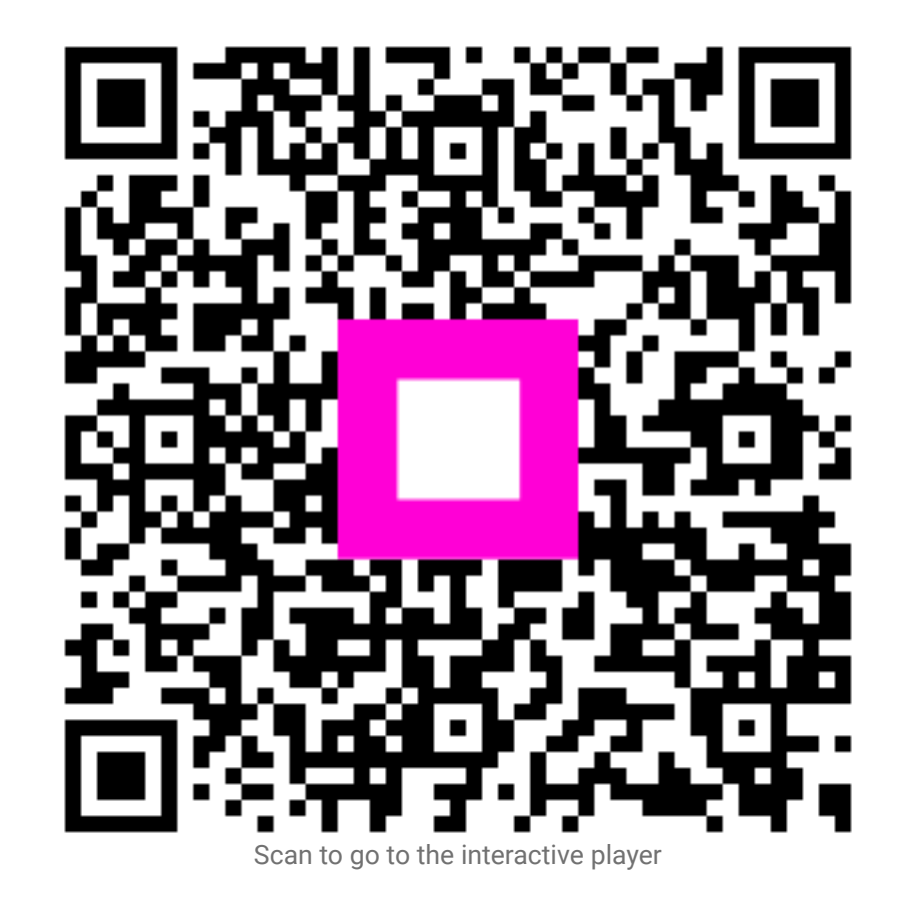